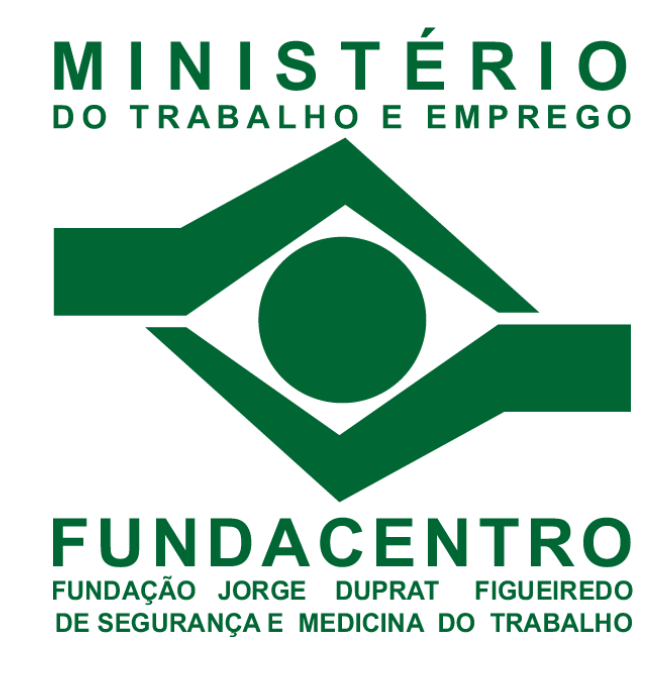

# INSTALAÇÃO SCOPIA DESKTOP (WEBCAST)

# SIN Serviço de informática

Preparação do documento: Revisão: Diego Ricardi dos Anjos Norisvaldo Ferraz Junior Tecnologista em Ciência e Tecnologia Analista em Ciência e Tecnologia

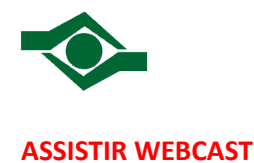

Acesse o link http://conferencia.fundacentro.gov.br/scopia e clique na aba "Assistir Webcast"

Seu computador precisa ser preparado para utilizar o *Scopia Desktop* instalando o *Quick Time* e o *plugin* conforme as orientações a seguir.

A instalação dos componentes necessários será realizada pela própria página do Scopia Desktop, porém você deve ter permissões de administrador local em seu computador.

#### INSTALAÇÃO DO QUICKTIME

Clique no link destacado na imagem abaixo e você será redirecionado à página oficial do QuickTime para efetuar o download.

| Ingressar na reunião                                                                          | Assistir webcast | Lo Assistir à gravação |  |  |
|-----------------------------------------------------------------------------------------------|------------------|------------------------|--|--|
| 🥼 É necessário ter o <u>Quicktime 7.4.5 ou superior</u> instalado para assistir a um webcast. |                  |                        |  |  |
|                                                                                               |                  |                        |  |  |
|                                                                                               |                  |                        |  |  |

Na página oficial do QuickTime:

- 1 : desmarque esta caixa para não receber e-mails sobre atualizações do QuickTime
- 2: Selecione o país "Brazil"
- 3: clique em Download Now

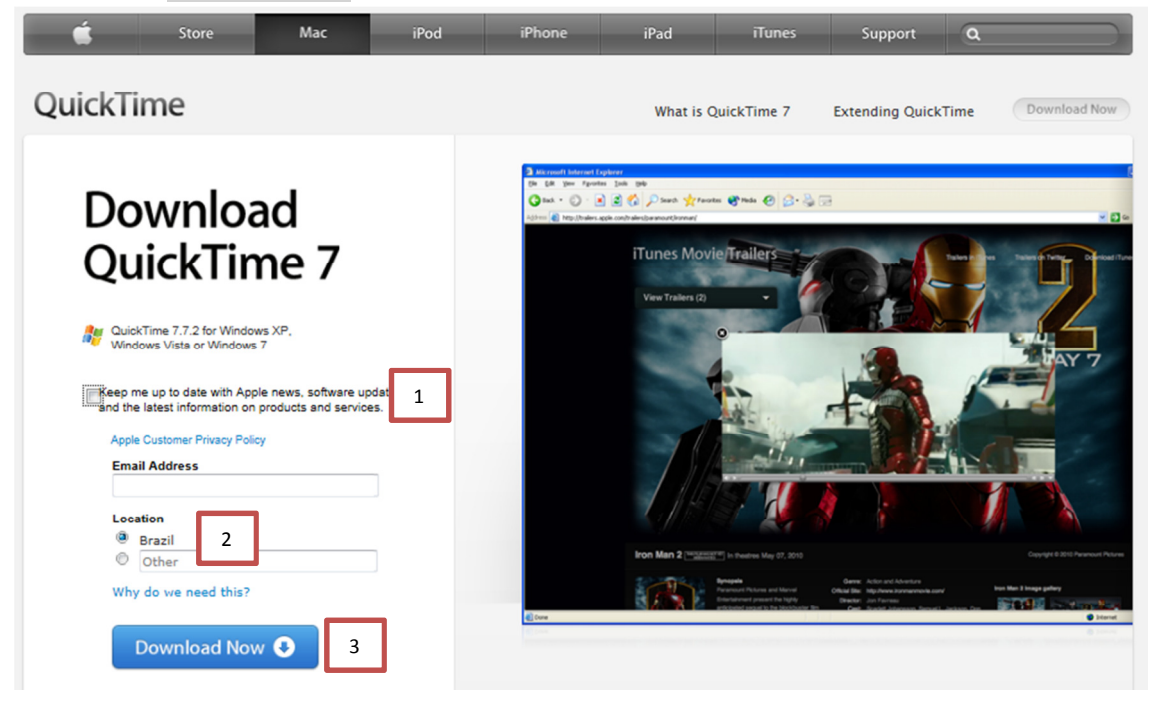

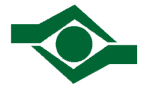

Após efetuar o download, esta mensagem irá surgir no rodapé do seu navegador (caso esteja utilizando o Internet Explorer 9 – outros navegadores irão exibir uma mensagem pop-up)

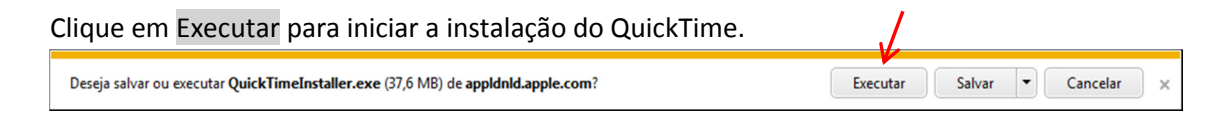

Não feche a página do seu navegador - Scopia Desktop.

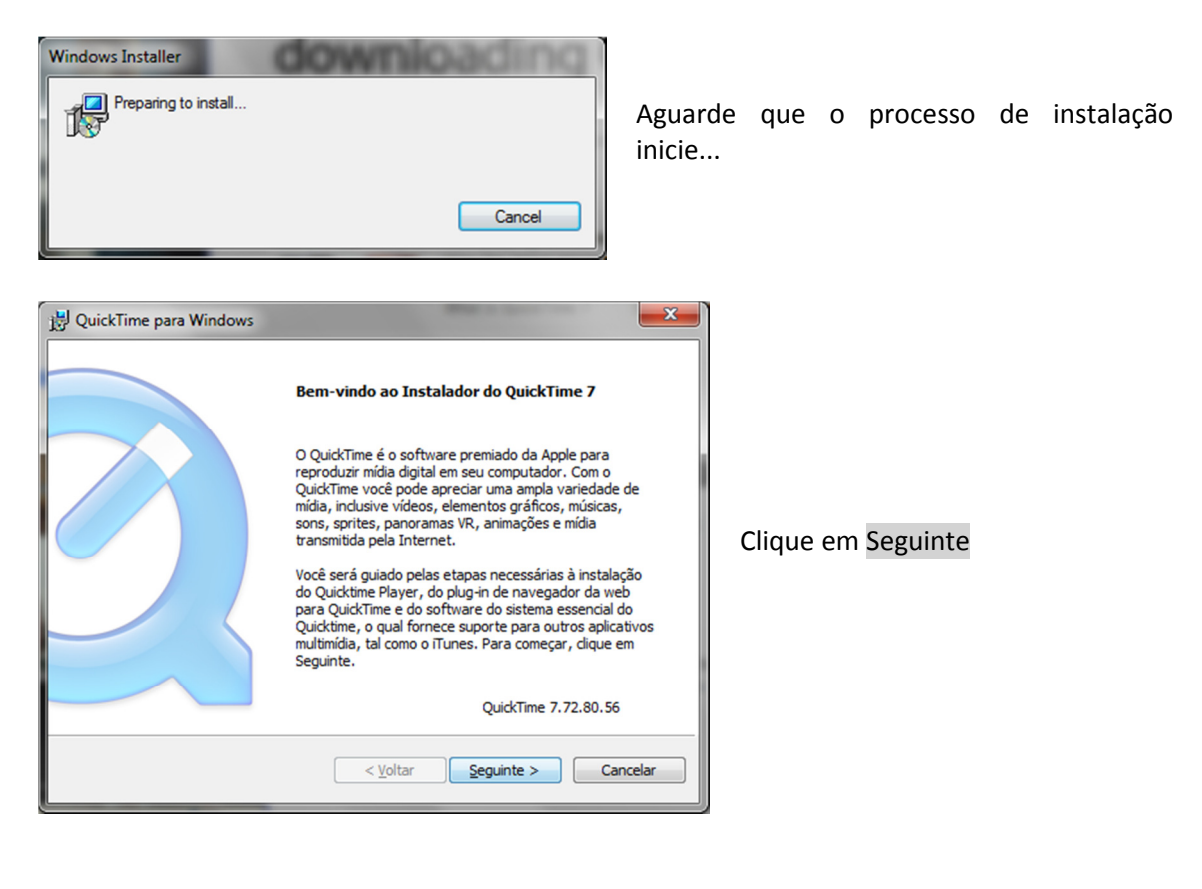

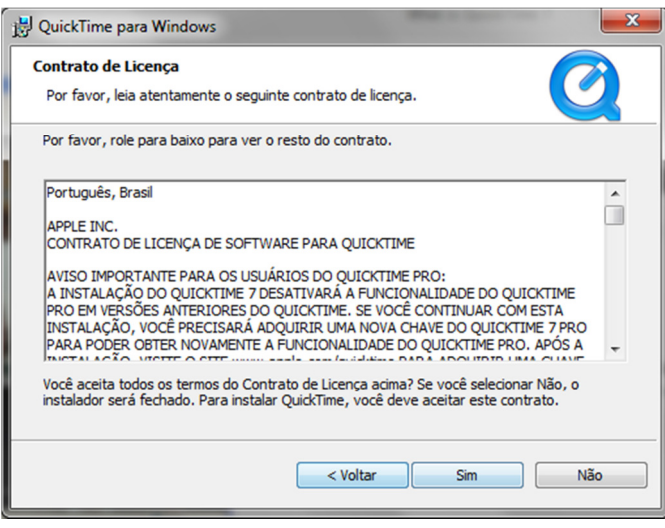

Leia o contrato de licença e se concordar, clique em Sim

#### Scopia Webcast

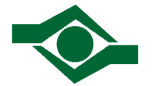

| 🖟 QuickTime para Windows                                                                                                    |
|----------------------------------------------------------------------------------------------------|
| Pasta de Destino   Selecione a pasta onde os arquivos de QuickTime serão instalados.                                                                                                    |
| Este instalador instalará QuickTime e Apple Software Update.                                                                                                    |
| Clique em Instalar para instalar nesta pasta ou clique em Alterar para instalar em uma pasta<br>diferente.<br>Instalar atalhos da Área de Trabalho<br>Atualizar automaticamente QuickTime e outros Softwares da Apple |
| Pasta de Destino                                                                                                    |
| < Voltar Instalar Cancelar                                                                                                    |

A opção "Instalar atalhos na Área de Trabalho" é opcional. Se não sabe o que decidir, desmarque esta opção.

Não recomendamos alterar a pasta de destino.

Em seguida, clique em Instalar.

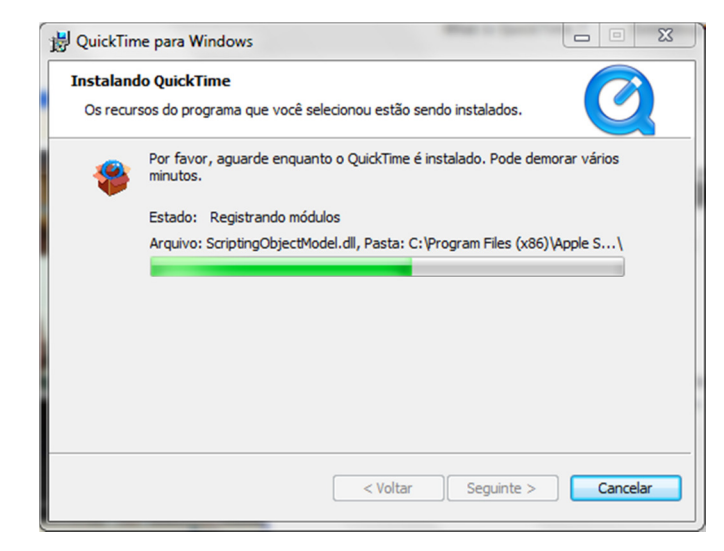

Aguarde até que o processo de instalação seja concluído.

| 🛃 QuickTime para Windows | ×                                                            |
|--------------------------|--------------------------------------------------------------|
|                          | Instalador do QuickTime Concluído                            |
|                          | QuickTime foi instalado corretamente em seu computador.      |
|                          | Visualizar o documento<br>Leia-me                            |
|                          | Clique em Finalizar para completar o processo de instalação. |
|                          | < Voltar Finalizar Cancelar                                  |

Concluído o processo de instalação, clique em Finalizar.

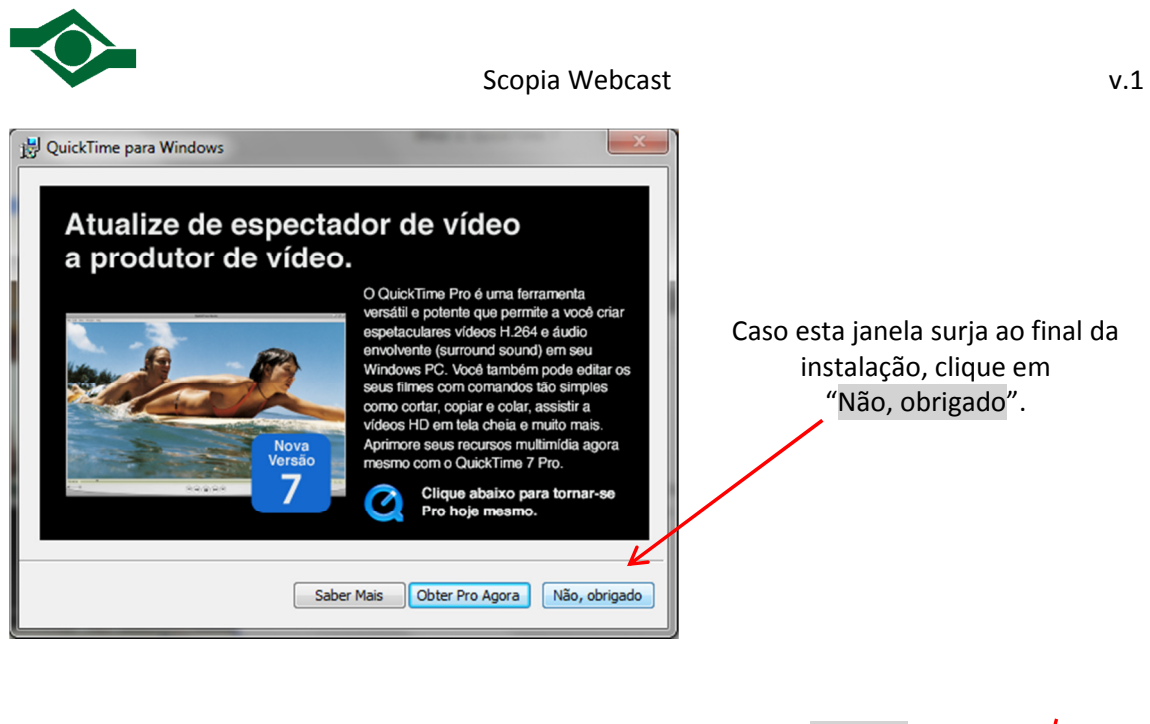

| Quando esta mensagem surgir no rodapé do navegador, clique em Permitir.                                                       |          |   |   |
|----------------------------------------------------------------------------------------------------|----------|---|---|
| Esta página da Web deseja executar o seguinte complemento: 'Windows Media Player' de 'Microsoft Corporation'. Qual é o risco? | Permitir | • | × |

Concluída a instalação do "QuickTime".

A página do Scopia Desktop identificará a instalação do QuickTime e solicitará a instalação do plugin. Siga as orientações a seguir.

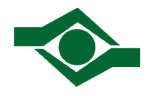

## **INSTALAÇÃO DO PLUGIN**

| SCOPIA Desktop X                                                                                                    |                                                   |
|----------------------------------------------------------------------------------------------------|---------------------------------------------------|
| 🛦 É necessário instalar um plugin para assistir ao webcast.<br>🎢 Componentes de fluxo para Windows - <u>Instalar agora.</u><br>Após a conclusão da instalação, é necessário <b>reiniciar o navegador e reconectar-se ao</b><br>Webcast. | Para iniciar a instalação<br>do plugin, clique em |
| Clicar em <b>Instalar</b> significa que você aceitou os termos do <u>Contrato de licença de usuário</u><br><u>final</u> .                                                                                                    |                                                   |

### Ao surgir a mensagem no rodapé do navegador, clique em Executar.

| Obrigado por instalar o componente de apresentação da SCOPIA Desktop.<br>Após a conclusão da instalação, é necessário <b>reiniciar o navegador e reconectar-se ao</b><br><b>Webcast</b> .<br>Fechar | Obrigado por instalar o componente de apresentação da SCOPIA Desktop.<br>Após a conclusão da instalação, é necessário <b>reiniciar o navegador e reconectar-se ao</b><br><b>Webcast.</b><br>Fechar | SCOPIA Desktop                                                                                                    | X |  |
|----------------------------------------------------------------------------------------------------|----------------------------------------------------------------------------------------------------|----------------------------------------------------------------------------------------------------|---|--|
|                                                                                                    |                                                                                                    | Obrigado por instalar o componente de apresentação da SCOPIA Desktop.<br>Após a conclusão da instalação, é necessário <b>reiniciar o navegador e reconectar-se ao</b><br><b>Webcast</b> .<br>Fechar |   |  |
|                                                                                                    |                                                                                                    | Fechar                                                                                                    |   |  |

| RADVISION Streaming Com | ponents - InstallShield Wizard                                                                                       |                                                                         |
|-------------------------|----------------------------------------------------------------------------------------------------|-------------------------------------------------------------------------|
|                         | Welcome to the InstallShield Wizard for<br>RADVISION Streaming Components                                            |                                                                         |
|                         | The InstallShield(R) Wizard will install RADVISION Streaming<br>Components on your computer. To continue, dick Next. |                                                                         |
| 5                       | WARNING: This program is protected by copyright law and international treaties.                                      | Clique em Next e aguar<br>que o processo<br>instalação seja finalizado. |
|                         | Streaming Component version 1.20                                                                                     |                                                                         |
|                         | < Back Next > Cancel                                                                                                 |                                                                         |

Após a instalação do plugin, será necessário reiniciar seu navegador e reconectar-se ao webcast.

e aguarde

de

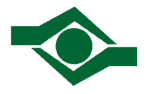

Com o QuickTime e plugin instalados, você já está apto a assistir o Webcast.

Clique na aba Assistir webcast e em seguida informe o número ID da reunião que deseja assistir.

| Ingressar na reunião | Assistir webcast           | Assistir à gravação |
|----------------------|----------------------------|---------------------|
| Digite a ID da       | reunião do Webcast que des | eja assistir.       |
| I                    |                            |                     |
|                      | Assistir                   |                     |

| SCOPIA Desktop                | ×           |
|-------------------------------|-------------|
| Esta é uma reunião protegida. |             |
| Digitar PIN da reunião:       |             |
|                               | OK Cancelar |
| •                             | ۹.          |

Caso o webcast seja protegido por senha, informe o PIN na janela demonstrada na figura ao lado.

#### Se a mensagem abaixo surgir durante ou após a instalação, clique em Permitir acesso.

| 🔐 Alerta de Segur                                                                                                    | ança do Windo                      | ows                                                 | X |  |
|----------------------------------------------------------------------------------------------------|------------------------------------|-----------------------------------------------------|---|--|
| O Firewall do Windows bloqueou alguns recursos deste programa                                                                         |                                    |                                                     |   |  |
| O Firewall do Windo<br>públicas, privadas o                                                                                           | ows bloqueou alg<br>ou do domínio. | uns recursos de Conference Client em todas as redes |   |  |
|                                                                                                    | Eornecedor:                        | RADVISION Ltd                                       |   |  |
| Caminho: C:\users\diego.anjos\appdata\ocal\radvision\conference<br>dient\7.15.000.32\cucore.exe                                       |                                    |                                                     |   |  |
| Permitir Conference Client a comunicação nestas redes:                                                                                |                                    |                                                     |   |  |
| Redes do domínio, como a rede do local de trabalho                                                                                    |                                    |                                                     |   |  |
| Redes p <u>r</u> ivadas, como minha rede doméstica ou corporativa                                                                     |                                    |                                                     |   |  |
| Redes Públicas, tais como as de aeroportos e cafeterias (não recomendado<br>porque essas redes sempre têm menos ou nenhuma segurança) |                                    |                                                     |   |  |
| Quais são os riscos de permitir o acesso de programas por meio do firewall?                                                           |                                    |                                                     |   |  |
| Permitir acesso Cancelar                                                                                                    |                                    |                                                     |   |  |

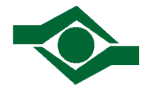

A seguir, exemplo de página do webcast.

| SCOPIA Desktop - Windows Internet Explorer                                 |                                                                                                    |                                |
|----------------------------------------------------------------------------|----------------------------------------------------------------------------------------------------|--------------------------------|
| http://conferencia.fundacentro.gov.br/scopia/streaming/connect.jsp?ID=6500 |                                                                                                    | 2                              |
| 📢 Mudo 🕳 🚥 💭 Auto 💻 Misto 🔚 Somente vídeo                                  | Somente conteúdo                                                                                                    | SCÖPIN 🛈 🔍                     |
|                                                                            | Emergene are Adversed in Advertise in Advertise in A |                                |
|                                                                            |                                                                                                    |                                |
| 🚱 🔯 Caixa de entrada 🔰 Scopia Desktop 🕅 Instali                            | sção Scopia 🧑 SCOPIA Desktop 🌔 SCOPIA Desktop 👩 Sem titulo - Paint                                                                                                    | ▲ ■• ⊕⊒ ♦> 16:43<br>02/04/2013 |

Nesta janela você pode regular o volume da transmissão e alternar entre diferentes tipos de visualização:

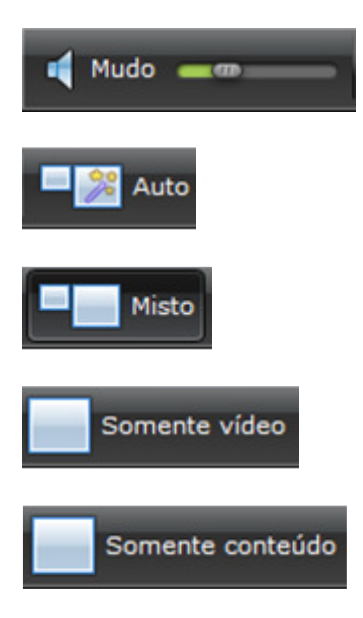

Deslize a barra para esquerda para diminuir o volume e para a direita para aumentá-lo. Clicando diretamente sobre o ícone de caixa de som irá deixar a apresentação em "Mudo"

Modo de visualização automático. Neste modo o apresentador/moderador que irá controlar o modo de exibição do webcast.

Modo de visualização Misto. Este modo permite a visualização do vídeo conteúdo ao mesmo tempo.

Somente vídeo Este modo permite apenas a visualização do vídeo.

Somente conteúdo Este modo permite apenas a visualização do conteúdo compartilhado pelo apresentador.